## Accu-Gold T3 Update READ ME----- V3.4.4 Oct 31, 2024

## Upgrading Firmware -

From the Radcal.com website click on Support. Under Downloads click on Accu-Gold Software. On the Accu-Gold Software page and under Accu-Gold T3 Firmware, choose the link <u>AGT3\_UpdateV3.x.x (Zip download)</u>.

Have a flash drive available and plugged into your computer. Navigate to your Downloads directory and double-click on the zip file **AGT3\_UpdateV3.x.x.zip.** It will open in Windows File Explorer. Select all of the files including the folders (Ctrl-A), choose copy, then open up the folder on your flash drive. Choose paste. (Note: it must be FAT32 format, not NTFS)

## The T3

When updating please make sure to follow these steps:

- The charged level on the T3 will need to be "medium" or better. Charge it up first if it is on the low side.
- Turn on the T3. Wait for it to get to the main menu of initial measurement.
- Plug in the flash drive.
- The update program will run automatically. Do not unplug the flash drive until it has completed.
- When successfully updated, it will say "Update finished..." and the last line will be "Press Enter to Exit..."
- Switch off the T3, remove the flash drive, then turn it back on to start the new program.

If you have any questions, please do not hesitate to call (626)357-7921 x 123 for Customer Support or email at <u>Cust\_Sup@Radcal.com</u>.

Thank you, Radcal